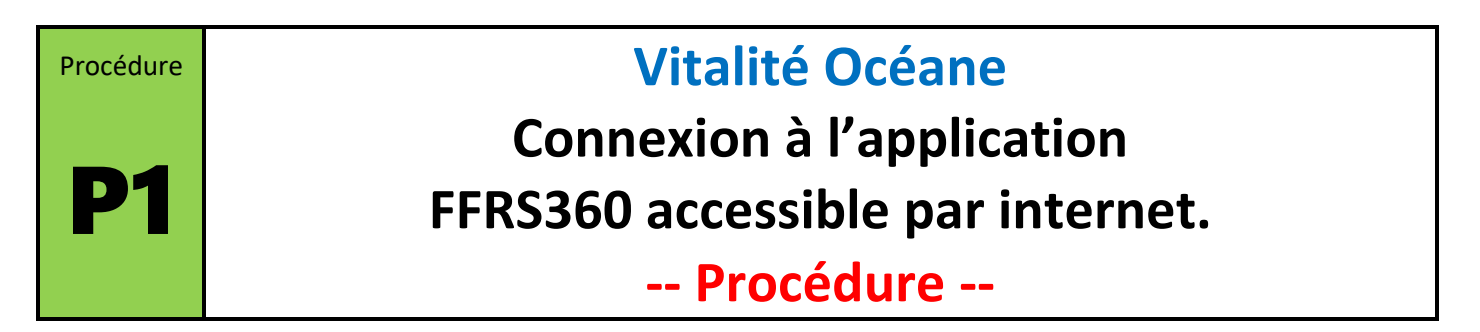

La fédération FFRS conseille d'utiliser l'application FFRS360 avec l'explorateur Google Chrome. Vous pouvez en utiliser un autre et voir s'il fonctionne correctement. C'est très souvent le cas.

Selon votre situation vous vous trouvez dans l'un de ces 5 cas.

| Je suis ou j'étais licencié à la FFRS<br>au moins depuis la saison 2022-2023                                                            |                                                                                                    |                                                                     | Je suis nouveau                           | Je suis un ancien licencié<br>(avant saison 2022-2023)           |
|----------------------------------------------------------------------------------------------------|----------------------------------------------------------------------------------------------------|---------------------------------------------------------------------|-------------------------------------------|------------------------------------------------------------------|
| Situation 1                                                                                                    | Situation 2                                                                                                    | Situation 3                                                         | Situation 4                               | Situation 5                                                      |
| Mot de passe<br>OK<br>Licence<br>FFRS                                                                                                   | Mot de passe<br>???<br>Licence<br>FFRS                                                                                                    | Mot de passe<br>???<br>Licence<br>????                              |                                           |                                                                  |
| Je possède mon numéro<br>de licence de la FFRS (ou<br>je connais mon nom<br>d'utilisateur) et je me<br>rappelle de mon mot de<br>passe. | Je possède mon numéro<br>de licence de la FFRS (ou<br>je connais mon nom<br>d'utilisateur) et je ne me<br>rappelle plus de mon mot<br>de passe. | Je suis licencié à la FFRS.<br>J'ai égaré mon numéro<br>de licence. | Je n'ai jamais été licencié<br>à la FFRS. | Depuis septembre 2022,<br>je n'ai pas été licencié à<br>la FFRS. |
| Procédure A                                                                                                    | Procédure B                                                                                                    | Procédure C                                                         | Procédure D                               | Procédure E                                                      |

Procédure A Licencié depuis 09/2022 (numéro de licence connu – mot de passe connu)

Accéder à l'application : https://ffrs360-crm.my.site.com/licencie

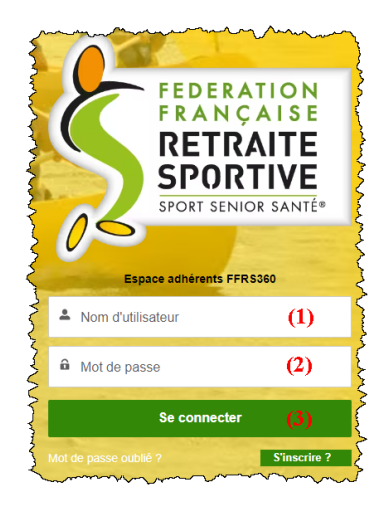

1- Saisir le «Nom d'utilisateur ».

Il a le format suivant : n° licence@ffrs360.espaceadherent.fr Exemple : 1234567m@ffrs360.espaceadherent.fr

- 2- Saisir votre mot de passe.
- 3- Se connecter.
- **Nota** : pour des raisons de sécurité, il est possible que l'application vous propose de modifier votre mot de passe.

# Procédure B Licencié depuis 09/2022 (numéro de licence connu – mot de passe oublié)

Accéder à l'application : <u>https://ffrs360-crm.my.site.com/licencie</u>

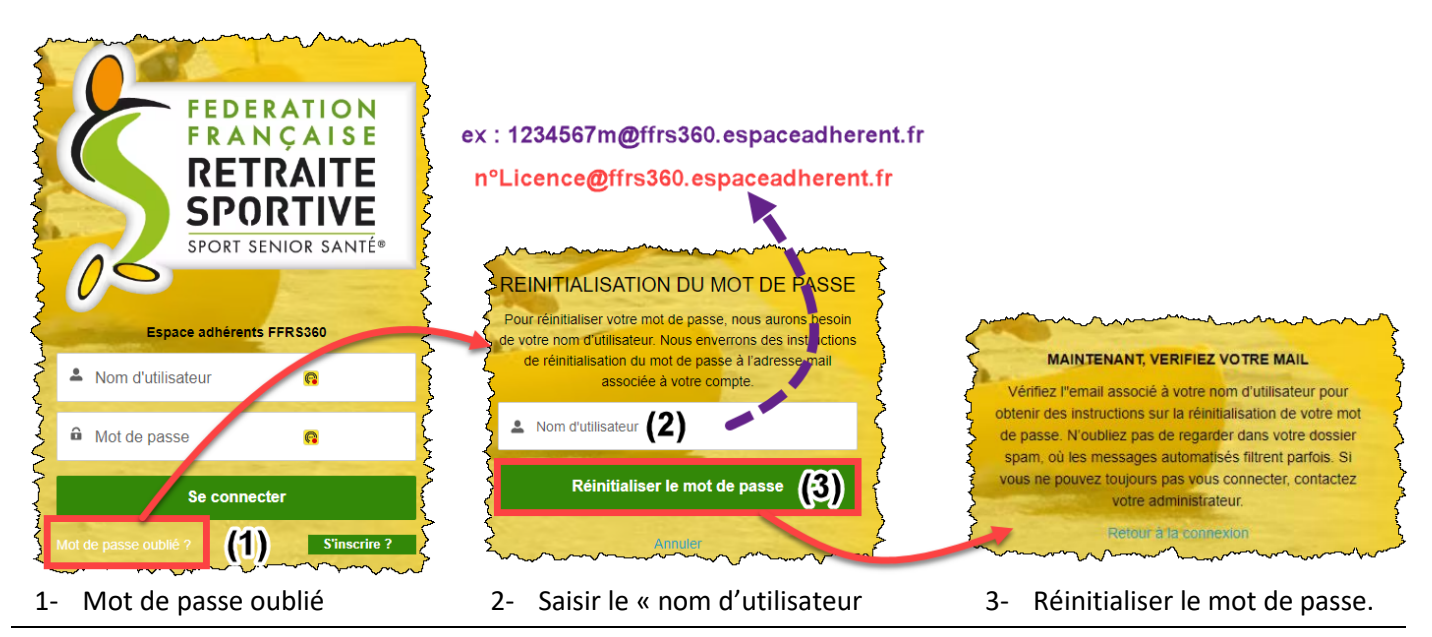

## Consulter votre messagerie.

Dans le mail de la FFRS, cliquer sur le lien pour réinitialiser votre mot de passe.

Vous ne recevez pas de mail.

- Soit il se trouve dans votre boîte « indésirables » ou « SPAM ».
- Soit vous utilisez une application pour lire vos mails qui n'est pas celle de votre opérateur (Orange, SFR, etc.). Comme plusieurs d'entres eux bloquent la réception de mail, il faut les consulter dans le portail de votre opérateur (« Orange/Espace client », « SFR/Espace client », etc.).
- Soit votre adresse mail est mal renseigné dans le système. Dans ce cas vous devez contacter un dirigeant pour vérification.

Si vous n'arrivez toujours pas à consulter le mail de la FFRS, contacter un dirigeant pour qu'il vous génère un mot de passe.

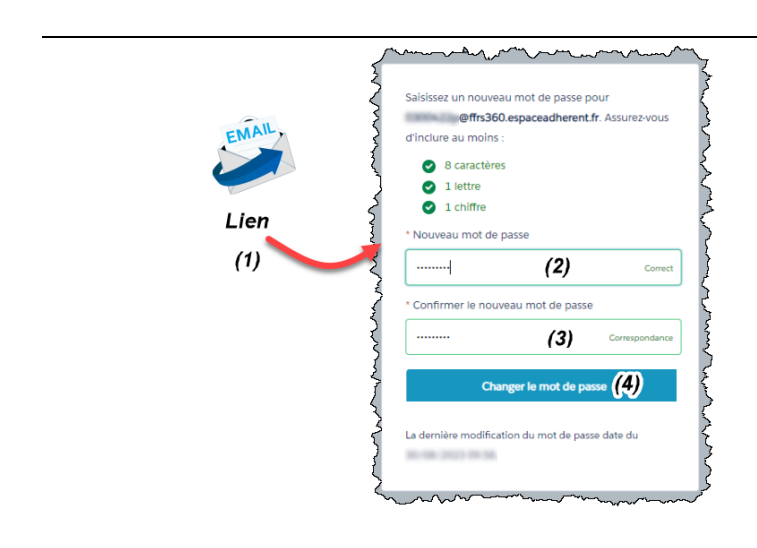

- 1- Cliquer sur le lien contenu dans le mail.
- 2- Saisir votre nouveau mot de passe.
- 3- Confirmer votre nouveau mot de passe.
- 4- Valider en cliquant sur « Changer le mot de passe ».

### Procédure C

## Licencié depuis 09/2022 (perdu le numéro de licence)

Je suis licencié ou je l'étais après septembre 2022 à la FFRS. Alors je peux demander à un dirigeant de mon club de me communiquer mon numéro de licence.

Dans ce cas je me retrouve en situation 1 ou 2 (voir les procédures correspondantes).

#### Nouveau licencié (Inconnu à la FFRS) **Procédure D** Accéder à l'application : https://ffrs360-crm.my.site.com/licencie Code Posta FEDERATION FRANÇAISE ×\* Ville **Respecter cette Renseigner cette fiche** M\* Rue règle de saisie RETRAITE d'adresse. SPORTIVE A\* Mme ÷ France 1- Saisir le code postal. SPORT SENIOR SANTÉ® A\* Prénom Code Postal 2- Le système vous propose une liste de communes associées à ce CP. A Nom ✓ Ville Espace adhérents FFRS360 3- Sélectionner la commune à partir de cette liste. ij/mm/aaaa M• Rue A Nom d'utilisateur 4-Commencer à saisir le numéro et quelques lettres M\* E-mail G . Créér un mot de passe Mot de passe du nom de votre rue. Le système propose A \* Confirmer le mot de passe Téléphone différentes adresses. Sélectionner la votre. Se connecter Mail avec nom d'utilisateur. FFRS360 Connexion détails 👻 👗 Bonjour Bienvenue sur votre Espace Adhérent! Pour accéder à votre espace, rendez-vous sur le lien suivant : https://ffrs360-/licencie Votre nom d'utilisateur est le suivant: @ffrs360.espaceadherent.fr.recette ez pas encore défini votre mot de passe ou que vous l'avez oublié, vous pouvez cliquer sur le lien ci-dessus et faire mot de passe oublié puis saisir votre identifiant donné dans cet ema La Fédération Française de la Retraite Sportive Connexion automatique à l'application FFRS360 < BURG .

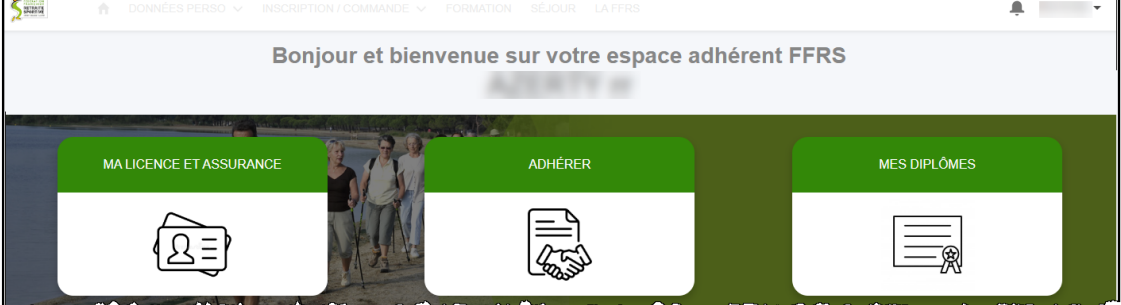

## Remarques :

- Il est important de bien respecter la règle de saisie de votre adresse.
- Le mail reçu contient « votre nom utilisateur » vous permettant de vous reconnecter par la suite à votre espace adhérent. Conservez le précieusement.
- Vous venez de changer de statut. Vous n'êtes plus en situation 4, mais 1 ou en 2 (voir page 1)
  Pour vous reconnecter, vous aurez besoin de votre nom utilisateur (voir mail) et de votre mot de passe (c'est celui qui vous avez saisi dans la fiche).

# Ancien licencié avant 09/2022

Votre licence est toujours enregistrée dans l'ancien système de gestion. Elle n'est pas encore reconnue dans la nouvelle base de données de l'application FFRS360. Pour que la FFRS puisse faire le transfert, vous devez contacter Vitalité Océane par mail (contact.vitalite.oceane@gmail.com).

Il faudra préciser dans votre message :

- la dernière saison que vous avez effectuée en tant que licencié ;
- si vous le possédez, votre numéro de licence.

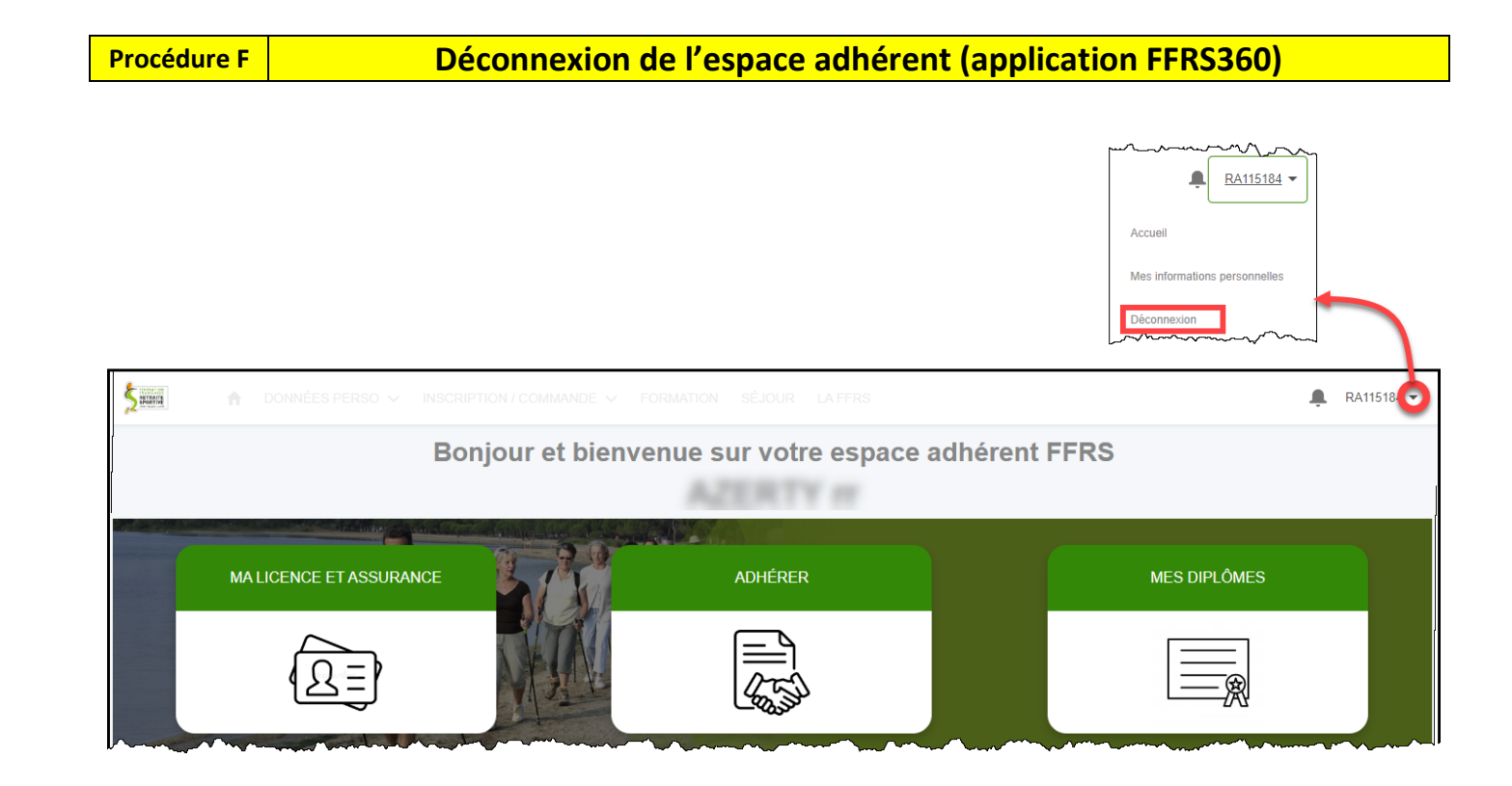